戸田智基, "NUCT講習会オンデマンド教材", 2020年3月23日

# 教員による利用編 「サイト情報」ツール

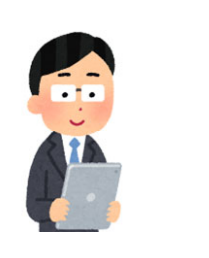

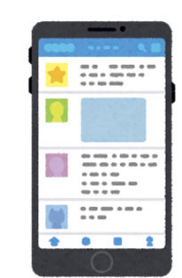

参加者の登録
受講者による参加登録

「サイト情報」ツール

- 講義サイトの参加者やツールの管理
  - 受講者、TA、教員を参加者として登録
  - 受講者自らが登録できるように公開

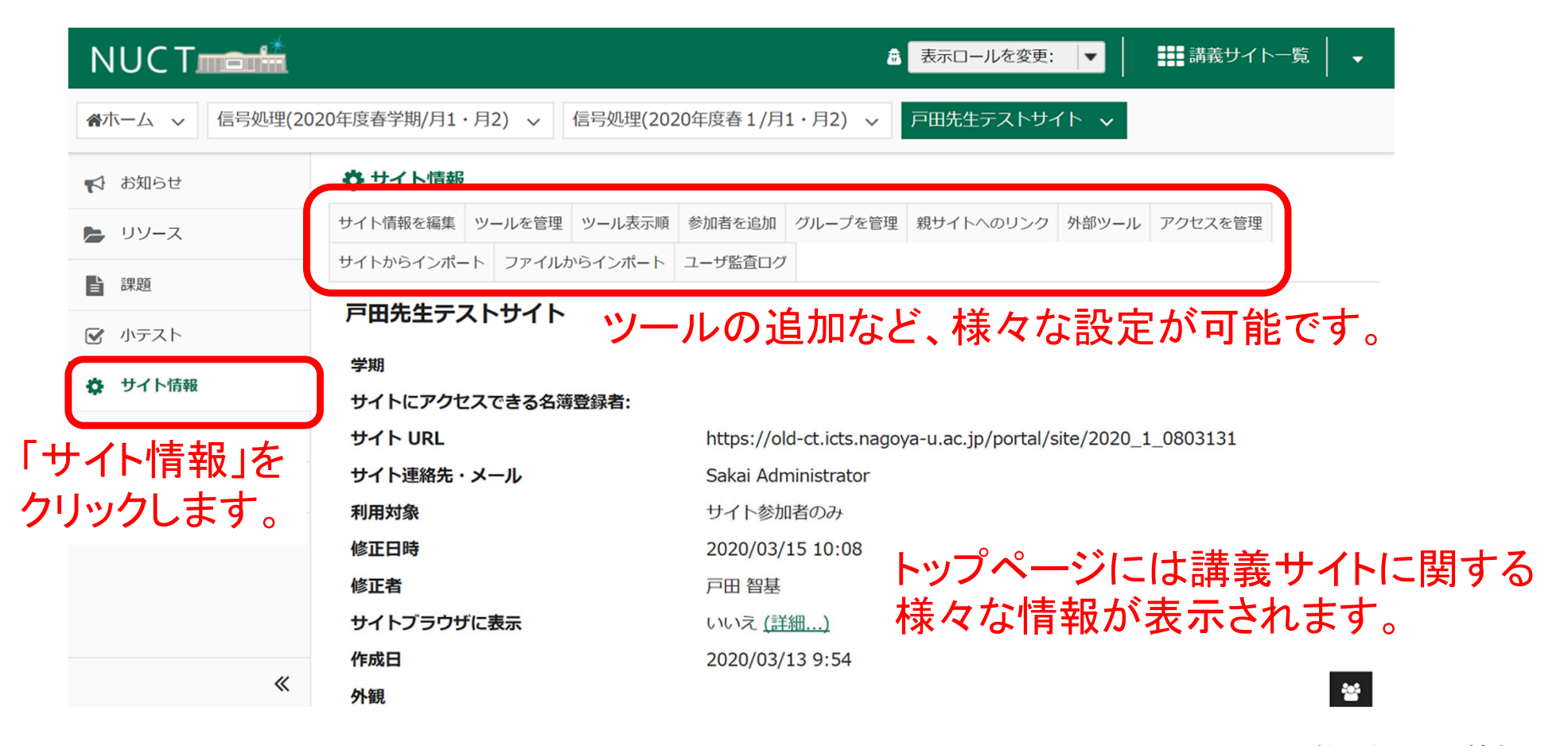

「サイト情報」ツール

- 講義サイトの参加者やツールの管理
  - 受講者、TA、教員を参加者として登録
  - 受講者自らが登録できるように公開

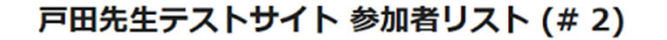

表示: 1 - 2 / 2 項目

| < | < | 表示: 200 件ずつ | •   | > | > |  |
|---|---|-------------|-----|---|---|--|
|   |   |             | - I |   |   |  |

日間月バージョン

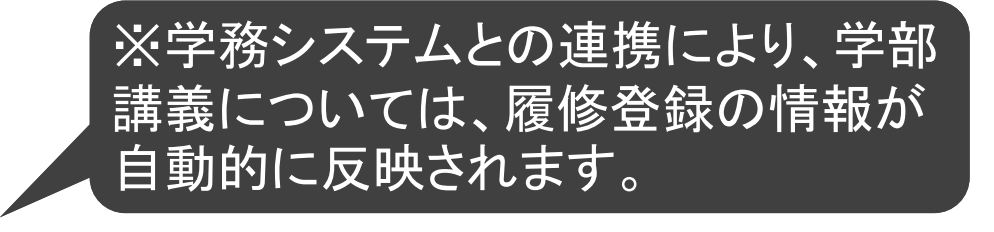

| <u>名前</u> 主 検索                   | <u>学生(職員)番号</u> |            | <u>状態</u> | 🗌 削除 |
|----------------------------------|-----------------|------------|-----------|------|
| Administrator, Sakai ( ******* ) | *****           | Instructor | 有効│▼      |      |
| 戸田 智基(*******)                   | *****           | Instructor | 有効│▼      |      |

トップページの下の方には、講義サイトの参加者の一覧が表示されます。

#### 参加者を更新

最終更新日時 2020/03/15 10:08 JST

「サイト情報」ツール:参加者の追加

- 講義サイトの参加者やツールの管理
  - 受講者、TA、教員を参加者として登録
  - 受講者自らが登録できるように公開

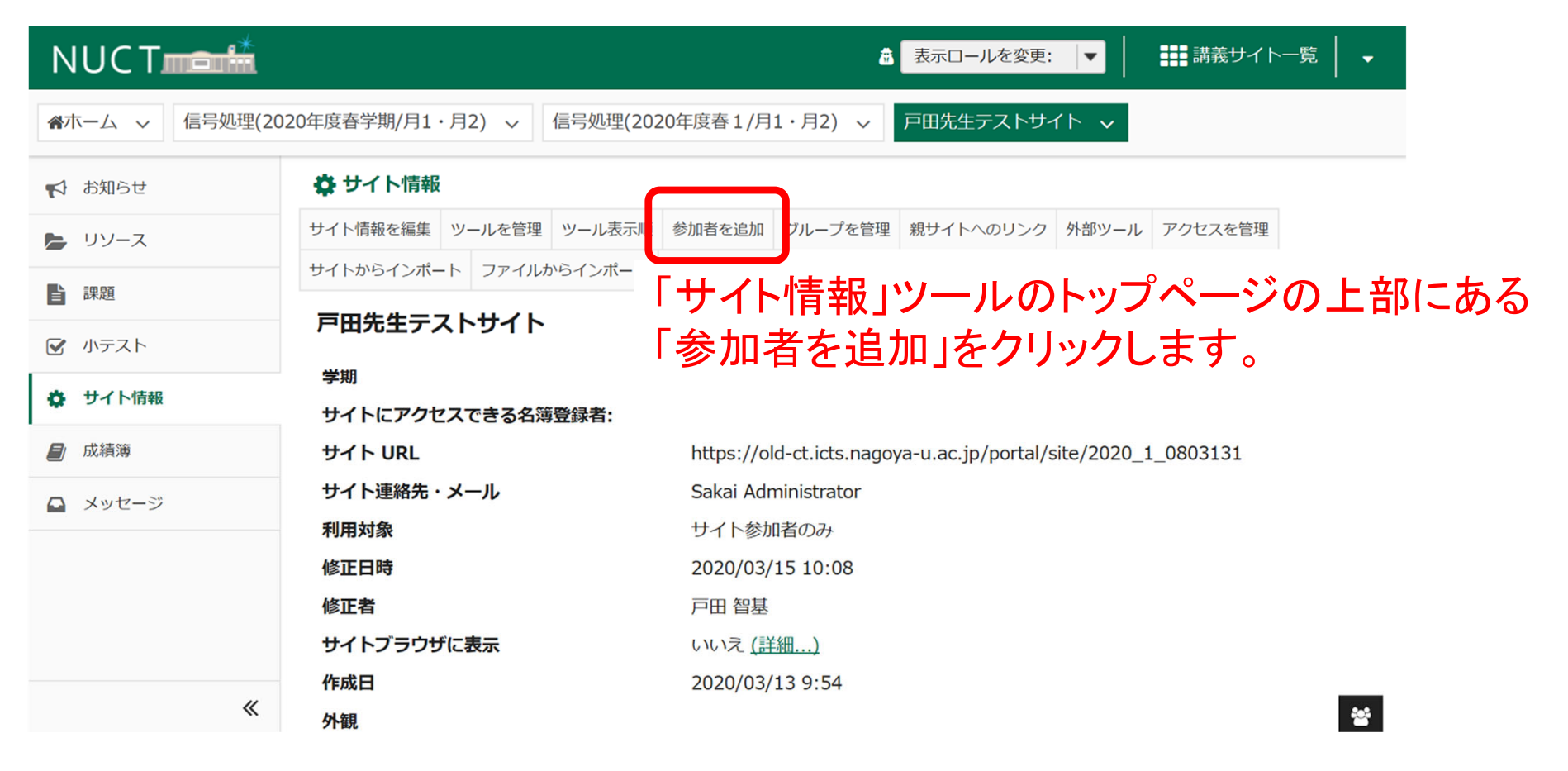

「サイト情報」ツール:参加者の追加

- 講義サイトの参加者やツールの管理
  - 受講者、TA、教員を参加者として登録
  - 受講者自らが登録できるように公開

### 学内の参加者

参加させたい人の「名大ID」か「学生番号/職員番号」を指定してください.

注意:複数の参加者の追加は1行に1人ずつ入力します(区切り文字なし).

参加者ロール

● 参加者全員に同じロールを割り当てる

○ 参加者に個別のロールを割り当てる

参加者状態

💿 有効

○ 無効

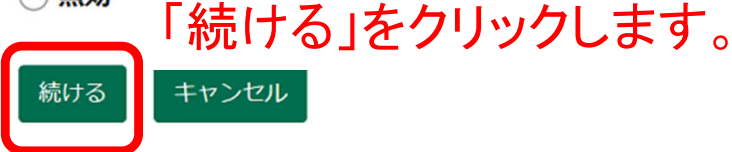

追加したい参加者を入力します。 例えば、名大ID「ab0123456」と 「cd9876543」の2名を追加する 場合は、以下の2行を入力します。 ab0123456 cd9876543

「サイト情報」ツール:参加者の追加

- 講義サイトの参加者やツールの管理
  - 受講者、TA、教員を参加者として登録
  - 受講者自らが登録できるように公開

# 【注】受講者には「Student」ロールを割り当てて下さい。 ロールの割り当てを間違えると、他の受講者の学習 内容が漏洩するなどの問題が発生しますので、細心 の注意を払って下さい。

参加者のロールを選択します

☆ サイト情報

ロール

| 0 | Instructor         | Can read, revise, delete and add both content and participants to a site. |
|---|--------------------|---------------------------------------------------------------------------|
| 0 | Student            | Can read content, and add content to a site where appropriate.            |
| 0 | Teaching Assistant | Can read, add, and revise most content in their sections.                 |

# クリックして選択します。

参加者

teststudent0313-1 (テスト学生, 0313-1)

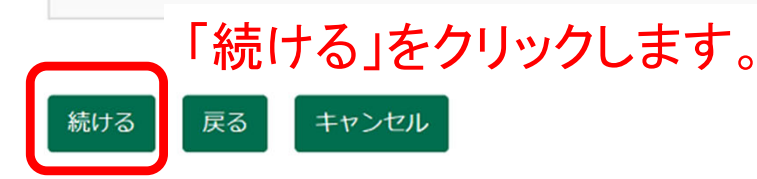

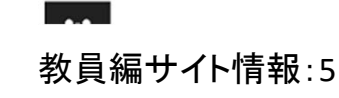

「サイト情報」ツール:参加者の追加

- 講義サイトの参加者やツールの管理
  - 受講者、TA、教員を参加者として登録
  - 受講者自らが登録できるように公開

## 🗘 サイト情報

## 参加者を追加 対象:

サイトが利用可能になったことを追加したユーザに知らせる電子メールを自動的に送ることができます。

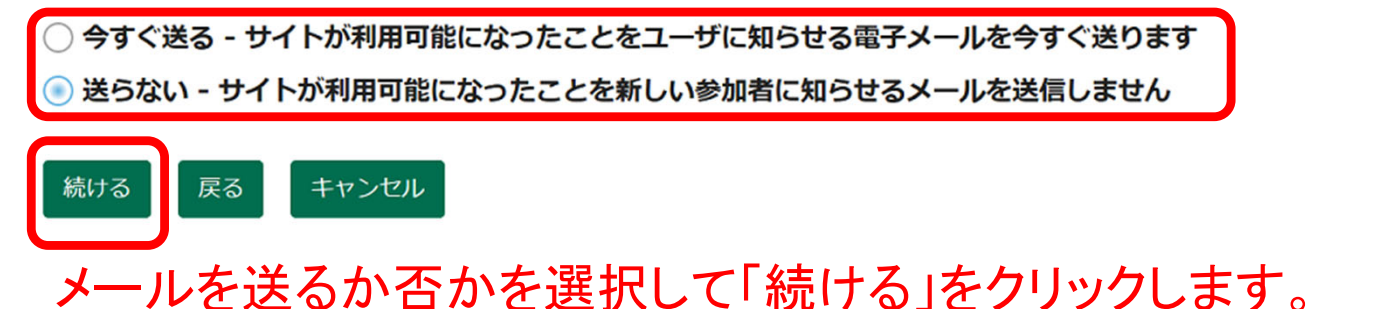

「サイト情報」ツール:参加者の追加

- 講義サイトの参加者やツールの管理
  - 受講者、TA、教員を参加者として登録
  - 受講者自らが登録できるように公開

## 🗘 サイト情報

戸田先生テストサイト への参加者の追加を確認しています.

下の「続ける」ボタンをクリックすると、次のものがサイトに追加されます.

これらのユーザにはサイトの利用可能性を通知する電子メールは送付されません.

| 名前            | ID                | ロール     | 状態 |
|---------------|-------------------|---------|----|
| テスト学生, 0313-1 | teststudent0313-1 | Student | 有効 |

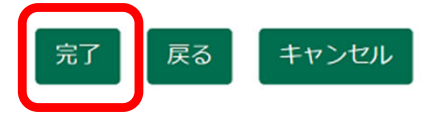

確認して問題なければ「完了」をクリックします。

「サイト情報」ツール:参加者の追加

- 講義サイトの参加者やツールの管理
  - 受講者、TA、教員を参加者として登録
  - 受講者自らが登録できるように公開

| 戸田先生テストサイ | ト 参加者リスト ( | (# 3) |
|-----------|------------|-------|
|-----------|------------|-------|

表示: 1 - 3 / 3 項目

| < | < | 表示: 200 件ずつ | • | > | > |
|---|---|-------------|---|---|---|
|---|---|-------------|---|---|---|

日間用バージョン

各参加者の「ロール」や「状態」の設定変更や 「削除」を行うことができます。

トップページの参加者の一覧で

追加されていることを確認します。

| 名前_≞検索                              | <u>学生(職員)番号</u>   |            | <u>状態</u> | 🗌 削除 |
|-------------------------------------|-------------------|------------|-----------|------|
| Administrator, Sakai ( ******* )    | *****             | Instructor | 有効│▼      |      |
| テスト学生, 0313-1 ( teststudent0313-1 ) | teststudent0313-1 | Student    | 有効│▼      |      |
| 戸田 智基(*******)                      | *****             | Instructor | 有効 │▼     |      |

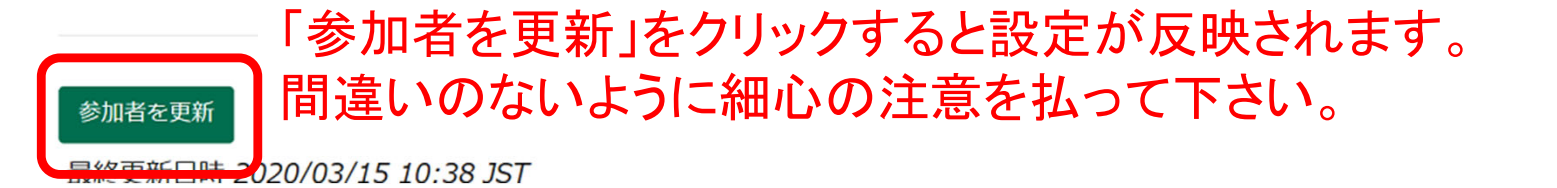

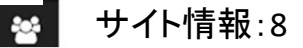

「サイト情報」ツール:受講者による参加登録

- 講義サイトの参加者やツールの管理
  - 受講者、TA、教員を参加者として登録
  - 受講者自らが登録できるように公開

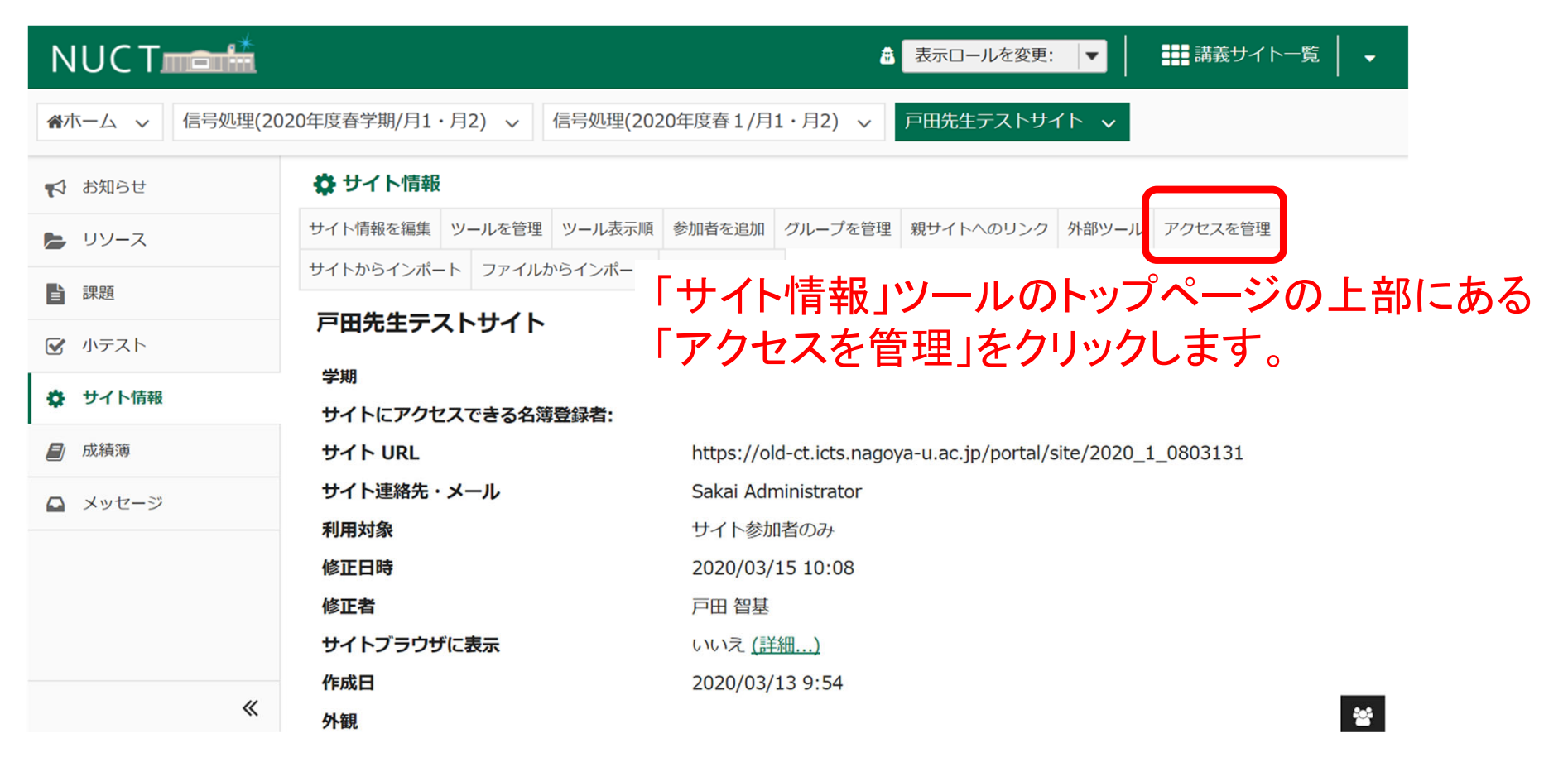

「サイト情報」ツール:受講者による参加登録

- 講義サイトの参加者やツールの管理
  - 受講者、TA、教員を参加者として登録
  - 受講者自らが登録できるように公開

## アクセスを変更: 戸田先生テストサイト

## 講義サイトへのアクセスに関する 設定が表示されます。

#### サイト状態

サイトを公開することにより,サイト参加者が利用できるようになります.

● サイトを公開 - すべてのサイト参加者がアクセス可能

○ 非公開のまま - サイト管理者のみアクセス可能

#### サイトの見え方

サイトブラウザに表示

#### グローバルアクセス

公開後は、グローバルアクセス設定によりサイトに誰をアクセスさせるかを決定することができます.

サイトには参加者として追加したユーザがアクセスすることができます.サイトに他のユーザにアクセスさせたいですか?

● 自分が手動で追加したユーザ,または、自動名簿更新により追加されたユーザに限定

○ 有効なログイン ID を有するユーザであれば誰でも参加可能

「サイト情報」ツール:受講者による参加登録

- 講義サイトの参加者やツールの管理
  - 受講者、TA、教員を参加者として登録
  - 受講者自らが登録できるように公開

# 【注】NUCTにログインできる全ユーザ が参加登録可能となります。

# グローバルアクセスを認めることで、 受講者による参加登録が可能となります。

グローバルアクセス

公開後は、グローバルアクセス設定によりサイトに誰をアクセスさせるかを決定することができます.

サイトには参加者として追加したユーザがアクセスすることができます.サイトに他のユーザにアクセスさせたいですか?

○ 自分が手動で追加したユーザ, または, 自動名簿更新により追加されたユーザに限定

)有効なログイン ID を有するユーザであれば誰でも参加可能

重要:サイトに参加したユーザは素材にアクセスできます.慎重に扱う べき素材が含まれるサイトは参加可能にすべきではありません.

\* サイトに参加するユーザのロール: Student

ロールは「Student」に設定して下さい。

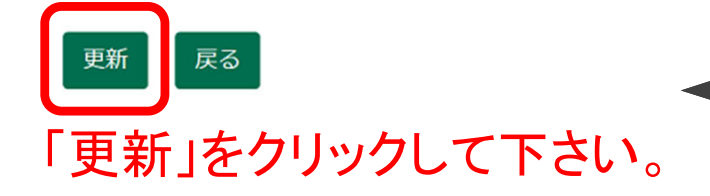

。 設定は何度でも更新可能です。期間を 限定してグローバルアクセスを認める という運用も可能です。